| Capítulo 6 - MÓDULO DE MONITORAMENTO      | 183 |
|-------------------------------------------|-----|
| 6.1 – Iniciando o Módulo de Monitoramento | 184 |
| 6.2 – Manipulação de Camadas              | 184 |
| 6.2.1 – Apresentação de Camadas           | 184 |
| 6.2.1.1 - Camadas do Projeto              | 184 |
| 6.2.1.2 - Camadas de Plano de Fundo       | 185 |
| 6.2.1.3 - Camadas Externas                | 186 |
| 6.3 – Configurações do Usuário            | 186 |
| 6.3.1 – Estado do Usuário                 | 187 |

# Capítulo 6 - MÓDULO DE MONITORAMENTO

O "**Módulo de Monitoramento**" é utilizado para apresentar os dados estáticos, dinâmicos, análises e alertas de qualquer projeto disponível por uma instância da plataforma TerraMA<sup>2</sup>. Esse módulo da plataforma TerraMA<sup>2</sup> utiliza uma interface web que pode ser acessada a partir de qualquer navegador. A Figura 6.1 mostra a tela desse módulo com destaque aos principais componentes.

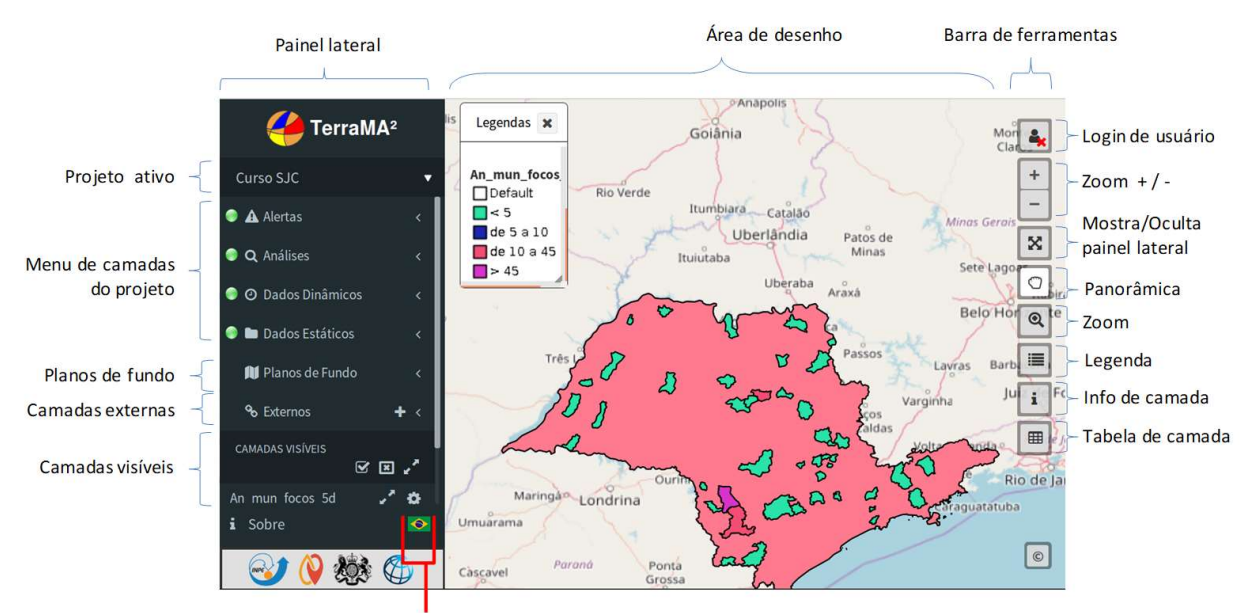

Escolha de idioma

Figura 6.1 – Módulo de Monitoramento.

Os principais itens da interface deste módulo são:

- Painel Lateral : barra de acesso aos dados que serão apresentados na área de desenho.
- **Projeto ativo** : nome do projeto ativo. Clique para trocar de projeto. Todos os projetos independente do usuário estarão disponíveis.
- Menu de camadas do projeto Alertas : acesso a camadas de alertas do projeto ativo.
- Menu de camadas do projeto Análises : acesso a camadas de análises do projeto ativo.
- Menu de camadas do projeto Dados Dinâmicos : acesso a camadas de dados ambientais dinâmicos do projeto ativo.
- Menu de camadas do projeto Dados Estáticos : acesso a camadas de dados estáticos (mapas geográficos vetoriais ou matriciais) do projeto ativo.
- **Planos de Fundo**: acesso a camadas planos de fundos. Disponíveis a camada do Open Street Map e a camada do General Bathymetric Chart of the Oceans (GEBCO)
- Camadas externas: acesso a camadas através de web-service WMS.
- **Camadas visíveis**: acesso a camadas marcada para visualização. Controle da ordem de apresentação entre outras ferramentas estão disponíveis.
- Escolha de idioma: clique na bandeira para escolher o idioma. Disponível português, inglês ou espanhol.
- Área de Desenho : área destinada a apresentação dos dados geográficos.

- Barra de ferramentas Login de usuário : acesso o usuários cadastrados. Camadas privadas só serão apresentadas quando usuário estiver conectado.
- Barra de ferramentas Zoom + / : amplia ou reduz a visualização dos dados na área de desenho.
- Barra de ferramentas Mostra/Oculta painel lateral : retira o painel lateral para maior espaço na área de desenho.
- Barra de ferramentas Panorâmica : habilita cursor para mover a área de desenho sem alterar a escala
- Barra de ferramentas **Zoom** : habilita o cursor de zoom na área de desenho. Clique e arraste o cursor para delimitar a área a ser ampliada.
- Barra de ferramentas Legendas : habilita ou esconde a legenda da área de desenho. A legenda de todas as camadas visíveis são apresentadas na janela aberta.
- Barra de ferramentas **Info de camada** : habilita cursor de informações da camada escolhida. Após escolher a camada visível clique sobre o mapa na área de desenho.
- Barra de ferramentas Tabela da camada : habilita na parte inferior da área de desenho a tabela de atributo da camada corrente. Na parte superior da tabela escolha a camada desejada.

## 6.1 – Iniciando o Módulo de Monitoramento

Para acesso ao módulo de monitoramento basta ter acesso a um navegador e digitar "*http://localhost:36001*" para acesso local. Para acesso remoto, consulte o administrador de sua rede para se informar do endereço a ser utilizado. O módulo apresenta todas as camadas definidas no menu de Visualizações ou Alertas no "Módulo de Administração" do projeto ativo.

## 6.2 – Manipulação de Camadas

No painel lateral estão disponíveis todas as camadas de cada item do projeto, as camadas de plano de fundo e outras camadas externas. As camadas do projeto estão divididas em 4 tipos, Dados estáticos, Dados Dinâmicos, Análises e Alertas.

## 6.2.1 – Apresentação de Camadas

#### 6.2.1.1 - Camadas do Projeto

Para as camadas do projeto, clique sobre o tipo desejado e sobre a caixa branca a esquerda do nome da camada. A camada é apresentada na área de desenho. Clique novamente para desmarcar. A camada marcada ficará disponível na lista de "CAMADAS VISÍVEIS" (Figura 6.2).

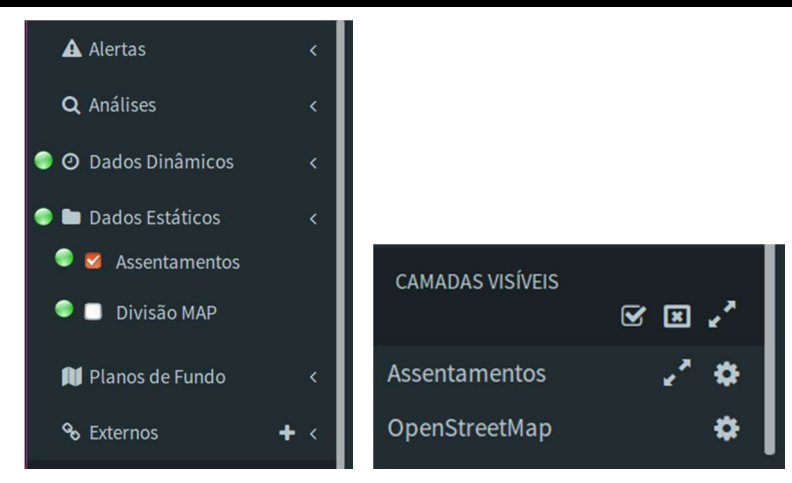

Figura 6.2 – Módulo de Monitoramento - Seleção de camadas - A camada selecionada fica disponível na lista de camadas visíveis.

Para ajustar a apresentação da camada ao tamanho da área de desenho (estender a área da camada a área de desenho) clique no botão de setas opostas ( 2) correspondente a camada deseja na lista de camadas visíveis. Caso mais de uma camada esteja visível, poderá optar por ajustar a união das áreas das camadas a área de desenho, para isso utilize o mesmo botão disponível a direita de "CAMADAS VISÍVEIS.

**Dica:** Para desmarcar todas as camadas que estiverem visíveis de uma única vez, basta utilizar o botão 🖾 direita de "CAMADAS VISÍVEIS.

#### 6.2.1.2 - Camadas de Plano de Fundo

Para as camadas de plano de fundo as opções de visualização são exclusivas, isto é, somente uma de cada vez é selecionada para visualização. Se desejado nenhuma camada de fundo basta clicar sobre a camada que estiver marcada.

As opções disponíveis nessa versão são as camadas do Open Street Map e a do General Bathymetric Chart of the Oceans (GEBCO). A camada marcada ficará disponível na lista de "CAMADAS VISÍVEIS" (Figura 6.2).

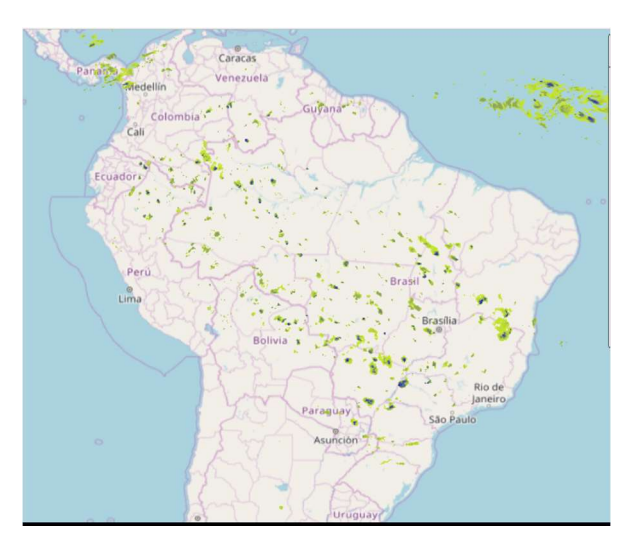

Figura 6.3 – Módulo de Monitoramento - Camadas de fundo OpenStreetMap e GEBCO.

#### 6.2.1.3 - Camadas Externas

As camadas externas são definidas pelo usuário pois podem ser incluídas através de servidores web públicos através do serviço WMS (Web Map Service). Clique no botão " + " à direita de "Externos". Uma janela será aberta para inserir o endereço URI do serviço WMS. A Figura 6.4 mostra a janela a ser utilizada. Copie e cole o endereço desejado e clique em "Adicionar".

| Adicionar Camadas                                                      | ×      |
|------------------------------------------------------------------------|--------|
| om/cgi-bin/wms_iodra?SERVICE=wms&VERSION=1.1.1&REQUEST=getcapabilities |        |
| Adicionar                                                              | Fechar |

Figura 6.4 – Módulo de Monitoramento - Adição de camadas externas em WMS.

**Dica:** A seleção das camadas que estiverem selecionadas em "CAMADAS VISÍVEIS, assim como a área de desenho selecionada podem ser salvas para posterior uso. Para salvar o estado da área de desenho é necessário que um usuário esteja conectado. Mais detalhes em "Configurações do Usuário".

## 6.3 – Configurações do Usuário

Para acesso ao "Módulo de Monitoramento" não é necessário "login" de usuário. Neste caso, somente as camadas que não foram definidas como privadas (Veja Capítulo 4 sobre visualização e alertas privados) devem estar disponíveis. Camadas que foram definidas como "Privado" necessitam de acesso através de "Usuário" e "Senha". O botões abaixo indicam se há conexão por algum usuário ou não:

Sem acesso por usuário.
Usuário cadastrado conectado.

Para efetuar *login* clique no botão e digite o nome do "Usuário", "Senha" e clique em "Entrar" (Figura 6.5).

| Usuário | 4 |
|---------|---|
| Senha   | ٩ |
| Entrar  |   |

Figura 6.5 – Módulo de Monitoramento - Login de usuário cadastrado.

**Obs:** Para cadastrar um usuário somente um com privilégio de administrador poderá fazer no "Módulo de Administração". Veja como gerenciar usuários no Capítulo 2 - "Usuários".

```
Para efetuar logout clique no botão e "Sair" na janela apresentada (Figura 6.6).
```

| Adm           | inistrator    |    |    |
|---------------|---------------|----|----|
| Salvar Estado | Carregar Esta | do |    |
|               |               | Sa | ir |

Figura 6.6 – Módulo de Monitoramento - Logout e Estado do usuário conectado.

### 6.3.1 – Estado do Usuário

O estado das camadas selecionadas e a posição selecionada na área de desenho pode ser salva quando há um usuário conectado. Nessa versão da plataforma somente o último estado pode ser salvo ou atualizado.

Para salvar ou carregar o último estado clique no botão 🛋 e escolha "Salvar Estado" ou "Carregar Estado" na janela apresentada (Figura 6.6).